## 4-2. 入出金明細照会

| Kanoshima Bank かぎん・クノ                                                                                                    | ב-פרנינ                                                                                                    | サービス利用時間(金利)手鼓料                                                               | □ファット<br>①[□座情報照会]をクリック<br><sup>観児島銀行</sup>                                                                                     |
|----------------------------------------------------------------------------------------------------|----------------------------------------------------------------------------------------------------|-------------------------------------------------------------------------------|----------------------------------------------------------------------------------------------------|
| 商品・サービス 一覧 ><br>※ トップページ                                                                                                    | <ul> <li>□産情報照会</li> <li>入出金明細照会</li> </ul>                                                                                                    | 2017/06/14 18-                                                                | ◎ [入出金明細照会]をクリック                                                                                                    |
| □屋情報照会         1           残高照会         2           火出金明経照会         2           定期預金照会         3           当行保有□座照会         3           ・振込/振着            ・定期預金         3           ・振込/振着            ・定期預金            ・振込/振着            ・定期用金            ・投資信託         ・ 株金/名種料金払込           ・ 各種整要手続            ・ 各種認識可止         ・           ・ 各種認識可止         ・           ・ 各種認識可止         ・           ・ 各種認識可止         ・           ・ 名種認識可止         ・           ・ 名種認識です。         ・           ・ 名種認知者の届け出         ・           ・ 「聞けるよくあるご質問意にあり、            ・ サービスのお問合せ         ・ | CSV現年、なだき、ありがとうございました。     支店・口座: 本店 普通預金 0123444 カギン タロウ     期間: 2017 ○ 年 [0 3 ○ ] 月 [5 ○] 日 -     ※1・明編の服会可能な規関間は、サービス     14日 以降の明陽管照会できす。     ※2・8時~23時に完全期間を浸金すりた。     ※4・5時間の明点です。     ※4・5時間の明点です。     ※4・5時間の明晶です。     ※4・5時間の明点です。     ※4・5時間の明点です。     ※4・5時間の明点です。     ※4・5時間の明点です。     ※4・5時間の明点です。     ※4・5時間の目の目のにする     べの時に、     ※4・5時間の目の目のにする     べの時のに、     ※4・5時間の目の目のに、     ※4・5時間の目の目的に、     ※4・5時間の目の目的に、     ※4・5時間の目の目のに、     ※4・5時間の目の目的に、     ※4・5時間の目の目的に、     ※4・5時間の目の目のに、     ※4・5時間の目の目のに、     ※4・5時間の目の目のに、     ※4・54・54・54・54・54・54・54・54・54・54・54・54・54 |                                                                               | ■面下に入出金明細が表示され<br>ます<br>表示内容を変更したい場合は<br>「支店・口座」の「☑」をクリック<br>し、口座を選択後に「期間」<br>「並び順」を指定し、<br>[表示条件変更]をクリック<br>※事前に登録済の口座のみ選択できます |
|                                                                                                    |                                                                                                    |                                                                               |                                                                                                    |
| ↓ 振替を行き<br>【<振込一き<br>「5-3. 扌                                                                                                    | シ場合は[振替]クリックする<br>振替> 振替/入力画面】に移<br>辰替/カードローン借入返済                                                                                                    | 【〈振込一振替〉振込一振込先指定画面】に移<br>動します<br>「5-1.振込(新規口座への振込)」または<br>「5-2.振込(登録口座への振込)」を |                                                                                                    |
|                                                                                                    |                                                                                                    |                                                                               | ご覧ください                                                                                                    |